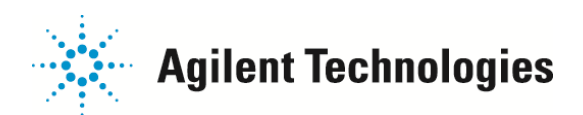

ー定期間、装置の電源をお切りになるお客様へ

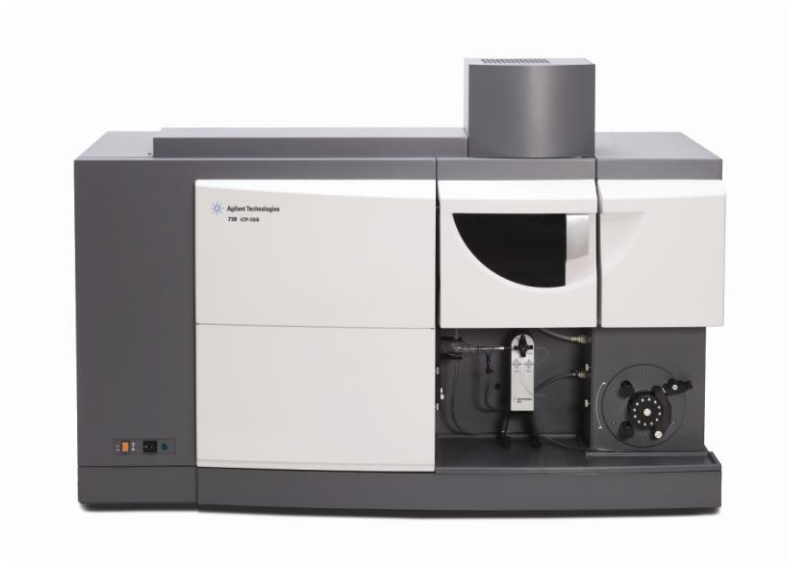

## 【対象装置】

730-ES / 735-ES / 720-ES / 725-ES / 710-ES / 715-ES VISTA-PRO-AX / VISTA-PRO-RL / VISTA-MPX-AX / VISTA-MPX-RL VISTA-AX / VISTA-RL ※図は 730-ES

700-ES シリーズ/VISTA シリーズの分光器は、一定の温度に温めることで安定しています。 そのため主電源は常時オンの状態ですが、停電、年末年始の休暇などで、止むを得ず装置の電源を停止められることもあります。

本マニュアルでは、装置の停止から起動までの手順をご説明します。

## 装置の停止方法

装置正面左下に主電源スイッチがあります。1がオン、0がオフの状態です。 ICP Expert(アプリケーションソフトウェア)が終了していることを確認し、主電源スイッチをオフにします。

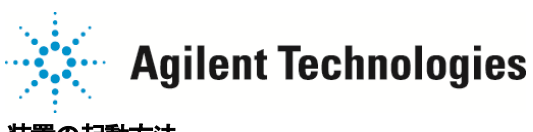

装置の起動方法

1.主電源スイッチをオンにします。

2. ICP Expert を起動し、[ステータス]画面を確認します。

□で囲った分光器の温度が約35°Cに上昇するまで待ちます。数時間かかります。

| 🔊 20 Mi 📃 🗖 🔀                                                                                                    |  |  |  |  |
|----------------------------------------------------------------------------------------------------|--|--|--|--|
| 💽 🖻 🗋 🞉 🖉 🥼 🥼 👔 🎽 ICB 🌑 GB 🌑 RF 🌑 🍃 🔪 🚥 🖉                                                                                                    |  |  |  |  |
| ステータス 詳細   波長較正   点灯   エシェル   トーチ調整   オートサンプラー   ログ                                                                                                    |  |  |  |  |
| Varian 730-ES ICP-0ES オンライン                                                                                                    |  |  |  |  |
| RUPE     RUPE       PROVE     PROVE       PROVE     PROVE       PROVE </td |  |  |  |  |

3. 分光器の温度が 35°Cに到達したら、[波長較正]画面に切り替えます。

| ▶ 診断        |                                                       |                                        |
|-------------|-------------------------------------------------------|----------------------------------------|
| 1 1 1       | 🛯 🎽 👖 🕼 🎽 🎽 108 🌑 GB 🛞 RF 🌑 🗍                         | 差 🔪 🛁                                  |
| ステータス 詳細 「渡 | 長較正】点灯  エシェル トーチ調整 オートサンフペラー ログ  クイック オ               | b゙スボックス 光学  RF                         |
| 最後に成功した波長   |                                                       | <ol> <li>(1) 辞香法724(x),</li> </ol>     |
| 調整オフセット     | 0.0090690975 mm                                       | ······································ |
| 最大エラー       | 0.000183 nm: 766.491 nm                               | 3 RE                                   |
| 較正分析線:      | 100.00 %                                              | ドリフト計算                                 |
| 日時          | Thursday, June 11, 2009, 11:47 AM                     | 停止(F12)                                |
| 使用されたメソッド:  | DH2DPDBX¥Varian VAIMDB_SuppliedWorksheets(000) Supp参照 |                                        |
| 現在のドリフト     | 0.000 mm                                              | <ul><li>(2) 暗電流を保存</li></ul>           |
| 1921        |                                                       |                                        |
| 日時          | Thursday, June 11, 2009, 11:47 AM                     |                                        |
|             |                                                       |                                        |
|             |                                                       |                                        |
|             |                                                       |                                        |
|             |                                                       |                                        |
|             |                                                       |                                        |
|             |                                                       |                                        |
|             |                                                       |                                        |

図は 730-ES です。710-ES / 715-ES / VISTA-MPX-AX / VISTA-MPX-RL では若干表示が異なりますが、手順は同じです。

純水をセットし、プラズマを点灯します。15分~30分程度安定させます。

始めに 暗電流スキャン を実行します。 ① [暗電流スキャン]ボタンを押します。

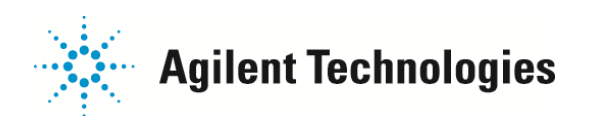

しばらく待つと「暗電流測定完了。」と表示されます。OKを押します。

次に2[暗電流を保存]ボタンを押すと、下の画面が開きます。[保存]ボタンを押します。

| Store Dark Gur            | rent to      | ? 🛛                       |
|---------------------------|--------------|---------------------------|
| 保存する場所(1):                | iog log      | • 🖬 🎦 🚽 💽                 |
| 🗐 Dark Current<br>🗐 Debug |              |                           |
| ファイル名(N):                 | Dark Current | 保存(S)                     |
| ファイルの種類(T):               | Text Files   | <ul> <li>キャンセル</li> </ul> |

続いて 波長較正 を実行します。

純水を ICP-OES 波長キャリブレーション溶液に入れ替えます。 波長キャリブレーション溶液がネブライザに到達するまで待ちます。 ③[較正]ボタンを押します。

しばらく待つと「波長較正が完了しました。」と表示されます。OKを押します。

4.装置の発光強度を確認します。

Mn5ppmのトーチスキャン、または普段測定されている標準溶液の発光強度を確認します。 装置停止前と同等の強度が出ていれば完了です。分析を開始してください。

■強度が低い場合。 分光器の温度が35℃に到達した直後で、分光器が安定していない可能性があります。 装置を一晩安定(電源を入れたまま放置)させた後、翌日 波長較正 の手順から試みます。

ご不明な点は、カストマコンタクトセンタまで(電話受付 9:00~12:00、13:00~18:00 土、日、祝日は除きます)

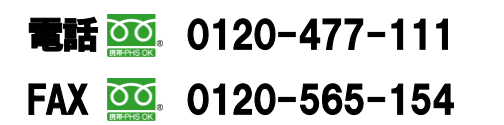

E-mail: email\_japan@agilent.com http://www.agilent.com/chem/jp